## NightsFUNって?

## ブログ同時投稿など、便利な機能を兼ね備えたキャバ嬢ご用達アプリ!

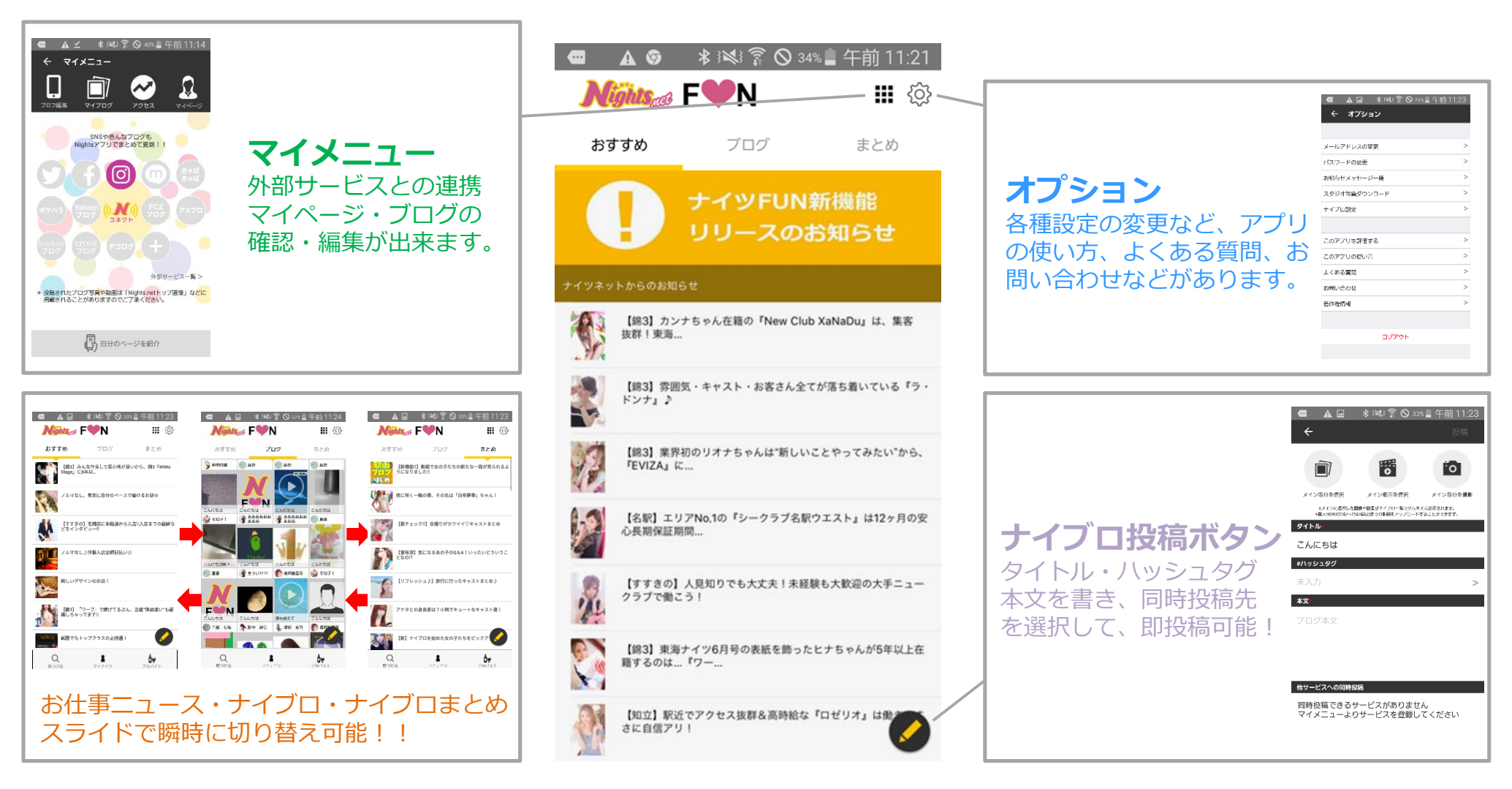

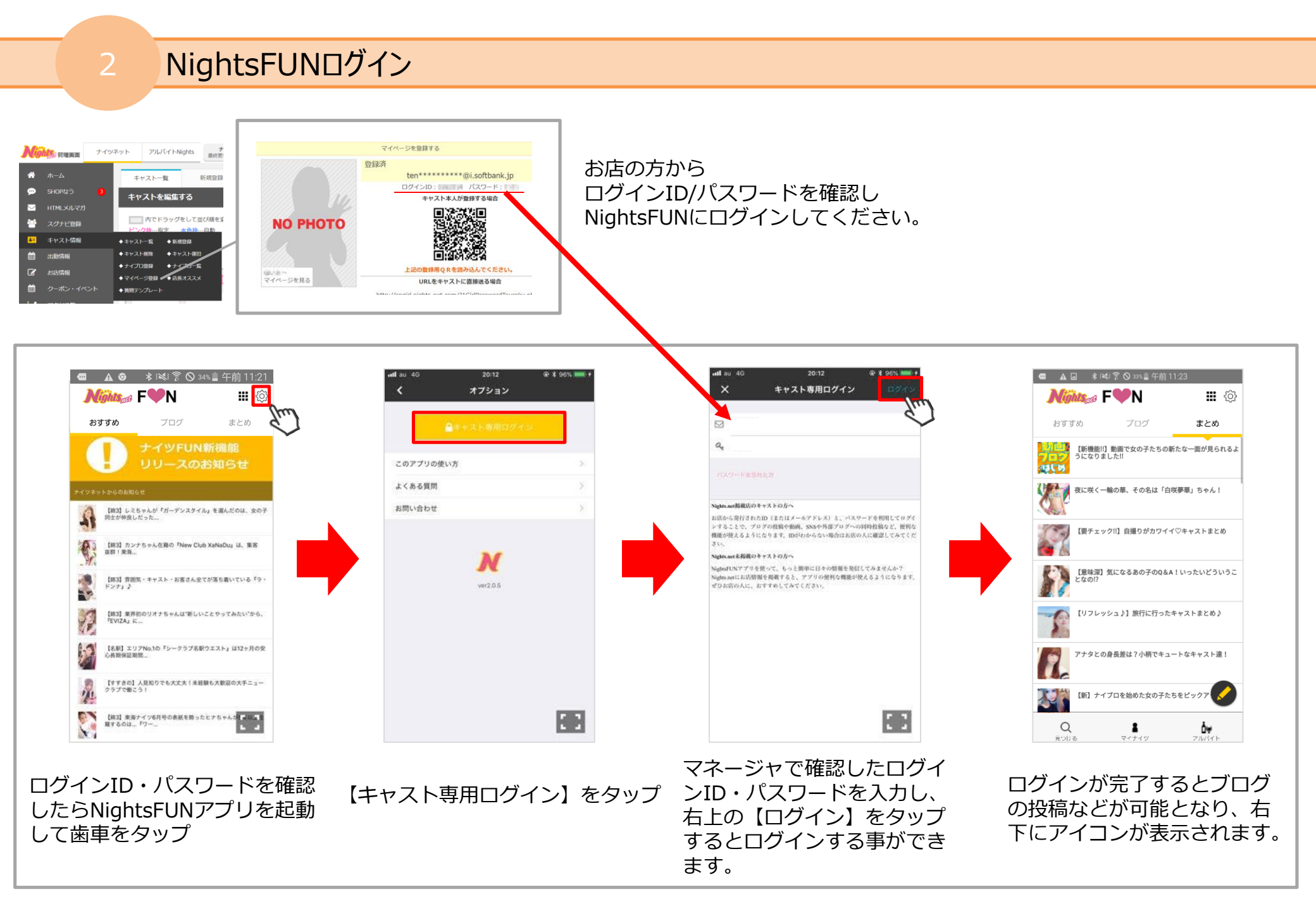

## ナイツネットの会員IDとしても使える

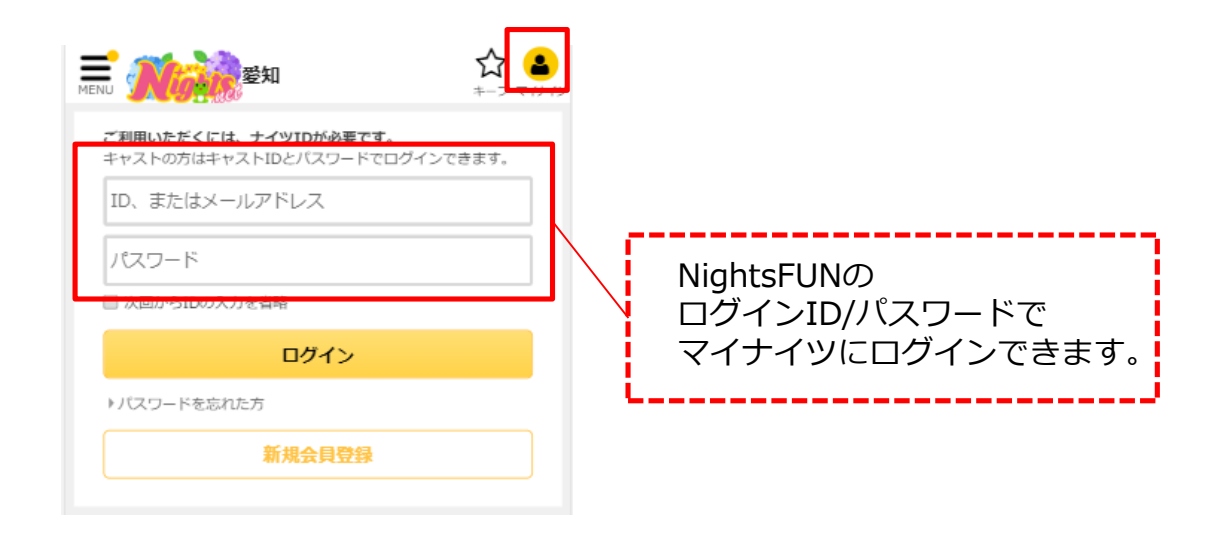

## ナイツFUNにログインして『見つける』を押すと マイナイツにログインした状態でナイツネットに移動できます。

 ・見つける
自分の店舗の登録があるエリアのトップが表示されます。
(錦の店舗であれば、愛知のナイツネットトップ が表示されます。)

※ キャストログインをしていない場合でもフッターメニュー は表示されますが、移動先は、全国トップとなります。

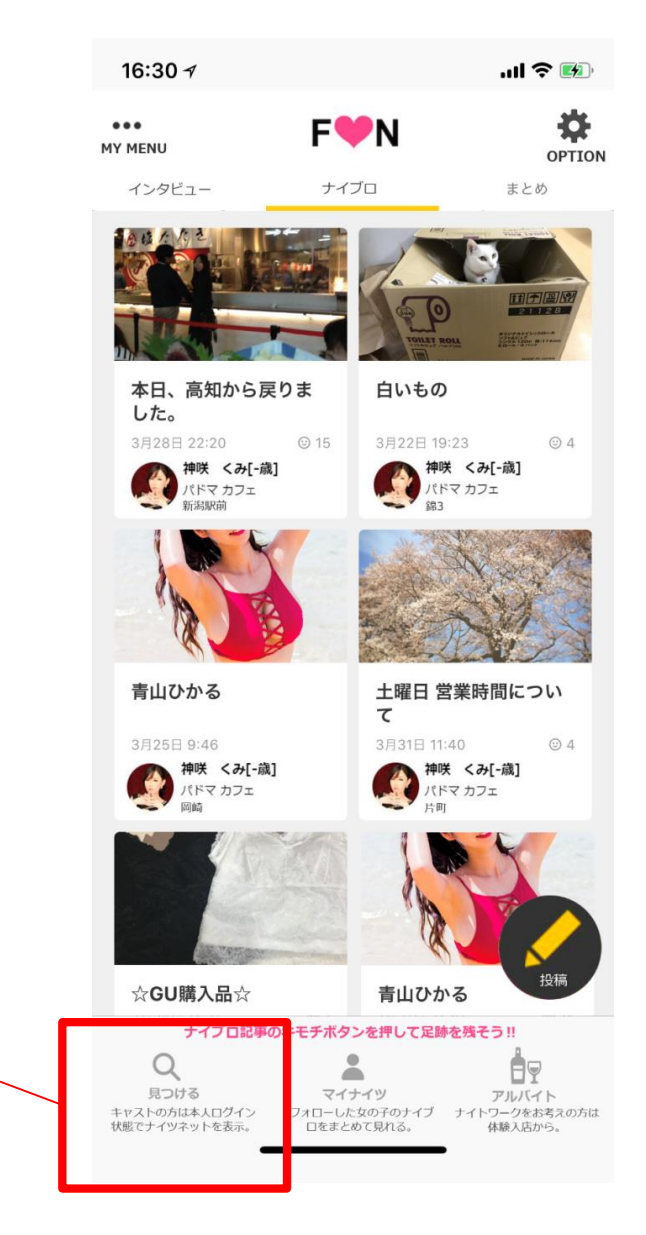